南昌大学创新创业教育管理平台学生操作手册

2022.04

# 一、 文档目的

本文档主要为学生熟悉系统的各项功能和日常使用提供参考。

## 二、 访问地址

客户端可采用 chrome、Firefox 等主流浏览器输入 https://scjypt.ncu.edu.cn/credit/homemain地址访问。

## 三、 系统功能说明

### 3.1 首页

- 顶部栏:包括创新创业教育管理平台的首页、学科竞赛、科研选题、双创项 目、历届项目、新闻动态、资讯下载七个栏目,点击菜单进入相应的栏目页 面;
- 右上角为登录的入口,点击"学生/老师登录"跳转到登录页面,对接统一身份认证,学生和老师使用统一入口登录;

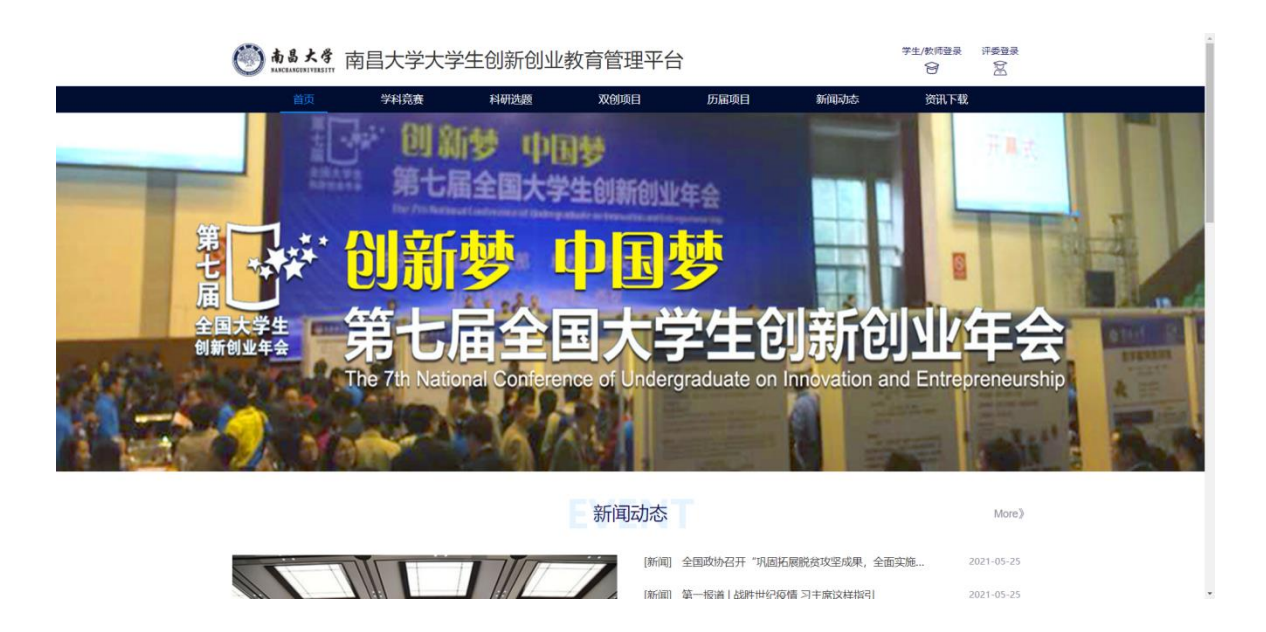

# 3.2 登录

1)登录页面,填写学号/工号、密码进行登录,对接统一身份证。
 也可使用南昌大学综合门户登录,点击"南昌大学综合门户登录",输入学号/工号、密码;

|                                         | 账号登录                              |      |
|-----------------------------------------|-----------------------------------|------|
| ₽ t                                     | 受权 南昌大学创新创业学分管理平台 访问您的信息<br>t0002 |      |
| ô.                                      | •••••                             | **   |
|                                         | 登录                                |      |
|                                         | 其他登录方式                            |      |
| San San San San San San San San San San |                                   |      |
|                                         |                                   | 扫码登录 |

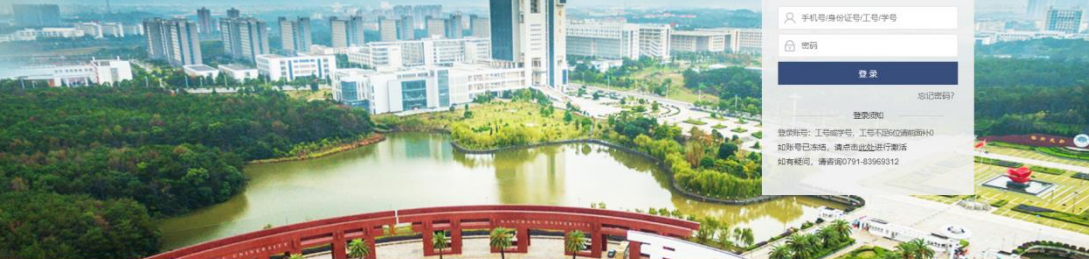

2020-03-20

## 3.3 个人中心

学生登录后鼠标放置个人中心,点击进入学生主页可进入个人中心页面,可查看 个人资料、项目信息、申报情况等;

### 3.3.1 科研训练管理

1)可查看已报名的项目,以及当前状态如申报中、审核通过、已录取等。

| Sanchang UNIVERSITY 大 | 学生创新创业教育                              | 管理平台 |      |      | <b></b> | 6666666 / 测试学生季<br>个人中心 ~ |
|-----------------------|---------------------------------------|------|------|------|---------|---------------------------|
| 首                     | 页 学科竞赛                                | 科研选题 | 历届项目 | 新闻动态 | 资讯下载    |                           |
| <b>测试</b><br>测试学      | <b>学生李(666666)</b><br>院   测试大类<br>计记录 |      |      |      |         |                           |
| 💲 双创项目申报              | 科研训练选题                                |      |      |      |         |                           |
| 🔒 科研训练项目              | 12.7测试                                | 科研项目 |      |      |         |                           |
| ♥ 学科竟赛报名              | 科研                                    | 试学院  |      |      |         | 查看报名资料                    |
| ■ 学分申报                | 已录取                                   |      |      |      |         |                           |
| 著 经费申报                |                                       |      |      |      |         |                           |
| ▲ 个人资料                |                                       |      |      |      |         |                           |
|                       |                                       |      |      |      |         |                           |
|                       |                                       |      |      |      |         |                           |
|                       |                                       |      |      |      |         |                           |

2)项目的编辑和修改:在老师未审核时,可进行报名资料的修改,其他时候无法修改报名项目资料(需要找老师退回才能修改)。

### 3.3.2 双创项目管理

1)可查看已报名的双创项目,以及当前状态如申报中、审核通过等。

| 🎯 尚昌大学 大                                   | 学生创新创                                          | 业教育管理平台                                          |                         |        | 66660                | 66 / 测试学生李<br>人中心 ~  |
|--------------------------------------------|------------------------------------------------|--------------------------------------------------|-------------------------|--------|----------------------|----------------------|
| 首页                                         | 学科竞赛                                           | 科研选题                                             | 历届项目                    | 新闻动态   | 资讯下载                 |                      |
| <b>测试学</b><br>测试学师<br>学分                   | <b>生李(666666)</b><br><sup>完</sup>   测试大类<br>记录 |                                                  |                         |        |                      |                      |
| 糞 双创项目申报                                   | 双创项目申报                                         |                                                  |                         |        |                      | <b>昆</b> 申报          |
| <ul> <li></li></ul>                        | 双创                                             | 12.7测试双创项目<br>申报年度:2021 项目负责人:测试学生:<br>项目结婚·项目立项 | 李 项目类型:大学生              | 创新训练项目 | 查看申报<br>项目中检<br>项目结题 | 调整预算<br>项目变更<br>成员变更 |
| <ul> <li>■ 经赛申报</li> <li>▲ 个人资料</li> </ul> | 双创                                             | 00001<br>申报年度:2019 项目负责人: 测试学生:<br>项目申报·申报中      | 李 项目 <del>类</del> 型:大学生 | 创新训练项目 | 修改申报<br>项目中检<br>项目结题 | 调整预算<br>项目变更<br>成员变更 |

2)项目的编辑和修改:在老师未审核时,可进行报名资料的修改,其他时候无法修改报名项目资料(需要找老师退回才能修改)。

| 資資     学び設定     新田学生(666666)<br>国学院(301/10)     新田学生(366666)<br>国学院(301/10)       12 7万05月470日<br>日 学校局     12 7万05月470日<br>日 学校局       12 7万05月470日<br>日 学校局     12 7万05月470日<br>日 学校局       12 7万05月470日<br>日 学校局     12 7万05月470日<br>日 学校局       12 7万05月470日<br>日 学校局     12 7万05月470日<br>日 学校局       12 7万05月470日<br>日 学校局     12 7万05月470日<br>日 学校会       12 7万05月470日<br>日 学校局     12 7万05月470日<br>日 学校局       12 7万05月470日<br>日 学校局     12 7万05月470日<br>日 学校局       12 7万05月470日<br>日 学校局     12 7万05月470日<br>日 学校局       12 705月470日<br>日 学校局     12 7万05月470日<br>日 学校局       12 705月470日<br>日 学校局     12 7万05月470日<br>日 学校局       12 705月470日<br>日 学校局     12 7万05月470日<br>日 学校局       12 705月470日<br>日 学校局     12 705月470日<br>日 学校局       12 705月470日<br>日 学校局     12 705月470日<br>日 学校局       12 705月470日<br>日 学校局     12 705月470日<br>日 学校局       12 705月470日<br>日 学校局     12 705月470日<br>日 学校局       12 705月470日<br>日 学校局     12 705月470日<br>日 学校局       12 705月470日<br>日 学校局     12 705月470日<br>日 学校局       12 705月470日<br>日 学校局     12 705月470日<br>日 学校局       12 705月470日<br>日 学校局     12 705月470日<br>日 学校局       12 705月470日<br>日 学校局     12 705月470日<br>日 学校局       12 705月470日<br>日 学校局     12 705月470日<br>日 学校局       12 705月470日<br>日 学校局     12 705月470日<br>日 学校局       12 705月470日<br>日 学校局     12 705月470日<br>日 学校局       12 705月470日<br>日 学校局     12 705月470日<br>日 学校局       12 705月470日<br>日 学校局     12 7 | <b>③ 南昌大学</b> 大                                                                                                    | 学生创新创业教育管理平台                              |              |         | 6666666 / 謝試学生李<br>个人中心 ~ |
|----------------------------------------------------------------------------------------------------|----------------------------------------------------------------------------------------------------|-------------------------------------------|--------------|---------|---------------------------|
| Bit Pyte 2 (dececc)         Bit Pyte 2 (all c/g)         2 minite         1 minite         1 minite                                                                                                    | 首页                                                                                                    | 学科竞赛 科研选题                                 | 历届项目 新闻动动    | 5. 资讯下载 |                           |
| シスのは目目目       FATFWISKABE         ロ がられ食品の名       2.7.7.0.1.0.1.4日に回告         ロ からか居       2.7.7.0.1.0.1.4日に回告         ロ からか居       2.7.7.0.1.0.1.4日に回告         正 会母の名       2.7.7.0.1.4日に回告         正 からか居       2.7.7.0.1.4日に回告         ご かく人声料       2.7.7.0.1.4日に回告                                                                                                    | <b>第11</b> 年<br>第11日<br>第11日<br>第11日<br>第11日<br>第11日<br>第11日<br>第11日<br>第11                                                                                                    | <b>*生李(666666)</b><br>院 ] 测试大类<br>记录      |              |         |                           |
| ● 料料(電気部を)       27(別試料研切目)         ● 学う希気       第二 第二(27)第二(24)(第二)(第二)(第二)(第二)(第二)(第二)(第二)(第二)(第二)(第二                                                                                                    | 2 双创项目申报                                                                                                    | 科研训练选题                                    |              |         |                           |
| <ul> <li>■ 经费券资</li> <li>● 个人资料</li> </ul>                                                                                                    | <ul> <li> <b>科研始構成目 学</b>科教室会社               <b>学</b>科教会社               <b>学</b>科教会社               <b>学</b>科教会社                  <b>学</b>科教会社                 <b>学</b>科教会社                 <b>学</b>科教会社                 <b>学</b>科教会社                 <b>学</b>科教会社                 <b>学</b>科教会社                 <b>学</b>科教会社</li></ul> | <b>科研</b><br>12.7週試料研項目<br>部第 第述学院<br>已景家 |              |         | 宣看假名资料                    |
|                                                                                                    | ① 经费申报 封 个人资料                                                                                                    |                                           |              |         |                           |
|                                                                                                    |                                                                                                    |                                           |              |         |                           |
|                                                                                                    |                                                                                                    |                                           |              |         |                           |
| (1) (1) (1) (1) (1) (1) (1) (1) (1) (1)                                                                                                    |                                                                                                    |                                           | < 1 → 前往 1 页 |         |                           |

## 3.3.3 学科竞赛项目管理

1)可查看已报名的学科竞赛项目,以及当前状态如申报中、审核通过等。

| 高昌大学大<br>NANCHANG UNIVERSITY | 学生创新创                                 | 业教育管理平台           |      |      |      | 6666666 / 测试学生李<br>个人中心 ~ |
|------------------------------|---------------------------------------|-------------------|------|------|------|---------------------------|
| 首页                           | ▼ 学科学                                 | 選 科研选题            | 历届项目 | 新闻动态 | 资讯下载 |                           |
| <b>测试学</b><br>测试学<br>学分      | <b>*生李(666666)</b><br>院   测试大类<br>'记录 |                   |      |      |      |                           |
| 💲 双创项目申报                     | 学科竞赛报名                                |                   |      |      |      |                           |
| 🔒 科研训练项目                     |                                       | 12.7测试学科项目        |      |      |      |                           |
| 学科竞赛报名                       | 竞赛                                    | 参赛年度: 2021 项目负责人: | 我啊   |      |      | 查看报名资料                    |
| ₹ 学分申报                       |                                       | 已通过               |      |      |      |                           |
| 署 经费申报                       |                                       |                   |      |      |      |                           |
| 1 个人资料                       |                                       |                   |      |      |      |                           |
|                              |                                       |                   |      |      |      |                           |

2)项目的编辑和修改:在老师未审核时,可进行报名资料的修改,其他时候无法修改报名项目资料(需要找老师退回才能修改)。

## 3.3.4 学分申报管理

1)可查看已申请认定学分的项目,以及当前状态如申报中、审核通过等。(注意: 每个大类只能申请一次)

| 前台大学大                                      | 学生创新创                                | 业教育管理平台                                          |                                   |                     |      | 6666666 / 测试学生李<br>个人中心 ~ |
|--------------------------------------------|--------------------------------------|--------------------------------------------------|-----------------------------------|---------------------|------|---------------------------|
| 首页                                         | <b>〔</b> 学科竞                         | 選 科研选题                                           | 历届项目                              | 新闻动态                | 资讯下载 |                           |
| <b>测试学</b><br>测试学<br>学分                    | <b>"生李(666666)</b><br>院   测试大类<br>记录 |                                                  |                                   |                     |      |                           |
| 2 双创项目申报                                   | 学分认定申报                               |                                                  |                                   |                     |      | ■申报                       |
| <ul> <li>科研训练项目</li> <li>学科音奏服务</li> </ul> | 半八                                   | <b>实践项目类</b><br>2022 创新创业项目 学生申;                 | 限测试                               |                     |      | 10 20 - 10                |
| ♀ 学分申报                                     |                                      | 课程:大学生创新创业训练计划 <sup>,</sup><br>申报中               | 项目 申请人:测试学生李                      | 获得学分:2分             |      | 18-12-14                  |
| ■ 经费申报                                     |                                      | 学科竞赛类                                            |                                   |                     |      |                           |
| 1 个人资料                                     | 学分                                   | 2022 字科 寛養 2020第十二<br>课程: B级学科 寛赛 项目 申请,<br>审核通过 | 届全国週试冠名中国"互联网+<br>人: 週试学生李  获得学分: | "大学生创新创业大赛国家级<br>2分 |      | 查看申报                      |
|                                            |                                      |                                                  |                                   |                     |      |                           |

2)申请内容的编辑和修改:在老师未审核时,可进行资料的修改,其他时候无 法修改资料(需要找老师退回才能修改)。

### 3.3.5 经费申报管理

1)可查看已申请的经费记录,以及当前状态如申报中、审核通过等。

| 南昌大学 大     和ACHANG UNIVERSITY     大     和     和      和      和       和       和       和       和       和        和         和 | 学生创新创业                             | 业教育管理平台                                  |                       |      |      | 6666666 / 測试学生李<br>个人中心 ~ |
|----------------------------------------------------------------------------------------------------|------------------------------------|------------------------------------------|-----------------------|------|------|---------------------------|
| 首页                                                                                                    | 学科竞赛                               | ¥ 科研选题                                   | 历届项目                  | 新闻动态 | 资讯下载 |                           |
| <b>测试学</b><br>测试学的                                                                                                    | <b>生李(666666)</b><br>計  测试大类<br>己录 |                                          |                       |      |      |                           |
| 2、双创项目申报                                                                                                    | 经费申报                               |                                          |                       |      |      |                           |
| <b>島</b> 科研训练项目                                                                                                    |                                    | 4.6测试项目                                  |                       |      |      |                           |
| ♥ 学科竞赛报名                                                                                                    | 经费                                 | 申报年度: 2022 经费申请类型:                       | 大学生创新训练项目             |      |      | 经费详情                      |
| 学分申报                                                                                                    |                                    | 总经费: 1000 已申请经费: 100                     | 0 已审批经费: 0            |      |      |                           |
| ■ 经费申报                                                                                                    |                                    | 00001                                    |                       |      |      |                           |
| 个人资料                                                                                                    | 经费                                 | 申报年度: 2019 经费申请类型:<br>总经费: 8000 已申请经费: 0 | 大学生创新训练项目<br>已审批经费: 0 |      |      | 经费详情                      |

 2)申请经费的编辑和修改:在老师未审核时,可在项目申报处点击"修改申报" 进行编辑,修改当时所填经费使用情况,此处经费记录是报名时填写的经费预算 (如需修改要找老师退回项目才能修改)。

### 3.3.6个人资料

- 1) 可查看个人资料
- 2) 可修改联系电话

|        | 修改联系电话  | ×  |
|--------|---------|----|
|        |         |    |
| *联系电话: | 请输入联系电话 |    |
|        |         |    |
|        |         |    |
|        | 取消      | 确定 |
|        |         |    |

### 3.4 科研训练模块

#### 3.4.1 项目申报

 1)点击"科研选题"栏目,查看可选题的项目,找到自己需要申报的项目点击 "去选题",填写相关信息即可。(注意:在老师审核之前可修改申请内容,审核 后需找老师退回才能修改)(注意:一次只能报名一个项目,只有被老师驳回后 才能申报其他项目,请谨慎选择项目进行申报)

|   | 意書大考 南昌大学大学生创     新書本考 南昌大学大学生创     新書本書     新書本書     新書     新書   新書 | 新创业教育管理平台                    | 学生/数拆置录 评委登录<br>1111 1111 1111 1111 11111 11111 11111 1111                                                                           |  |  |  |  |
|---|----------------------------------------------------------------------------------------------------|------------------------------|----------------------------------------------------------------------------------------------------|--|--|--|--|
|   | 首页 学科竞赛                                                                                                    | 科研読題 历届项目                    | 新闻动态 资讯下载                                                                                                    |  |  |  |  |
|   | 创                                                                                                    | 创新创业创造                       | 创盟                                                                                                    |  |  |  |  |
|   |                                                                                                    |                              |                                                                                                    |  |  |  |  |
|   |                                                                                                    | High The design              |                                                                                                    |  |  |  |  |
|   |                                                                                                    |                              |                                                                                                    |  |  |  |  |
|   | 网站首页 / 科研选题                                                                                                    |                              | 20848                                                                                                    |  |  |  |  |
|   | 展話球首WEFA23微外多種植<br>抗卑抗增生率有特面感染的<br>困整<br>加二型<br>和高的能力/KKA230萬%在起外多種。建立推<br>增高時能力/KKA230萬%在起外多種。建立推<br>增為KTRW26版的多種種型/KMEFA230萬%在影力多種。建立推<br>有以KTRW26版的多種種型/KMEFFA230萬%                                                                                                    | 运动想象BCI的岗型试着迁移<br>学习算法研究<br> | 人参\$\$\$#612.65号权型包包螺维<br>数型编程作用研究<br>医第<br>公共卫生学校<br>基式前期研究发现,在考察和法律计23番号法规型单<br>高等项系反应功能,在考察和法律,持續附近回应<br>能的实现任功能和公社型回答量能的,持续和任何通信 |  |  |  |  |
| ] | 体重、健康消散、存活率、分析小就肠道通透性、组织<br>去逸颤                                                                                                    | 去逃到                          | 癌作用的研究多集中于癌细胞本身,对于肿瘤微环境中<br>去选题                                                                                                    |  |  |  |  |
|   |                                                                                                    |                              |                                                                                                    |  |  |  |  |
|   | 意意大學 南昌大学大学生创     新生素     新生素      新生素     新生素     新生     新生     新生     新生     新生     新生     新生     新生     新生     新生     新生     新生     新生     新生     新生     新生     新生     新生     新生     新生     新生     新生     新生     新生     新生     新生     新生     新生     新生     新生     新生     新生     新生       新生     新生        新生                       | 新创业教育管理平台                    | 6666666 / 測試学生為<br>个人中心 ~                                                                                                    |  |  |  |  |
|   | 首页 学科竞赛                                                                                                    | 科研选题 历扇项目                    | 新闻动态 资讯下载                                                                                                    |  |  |  |  |
|   | 科研训练报名                                                                                                    |                              | \$                                                                                                    |  |  |  |  |
|   | 项目负责人                                                                                                    |                              |                                                                                                    |  |  |  |  |
|   | 账号: 666666                                                                                                    | 姓名: 网试学生李                    | 性别                                                                                                    |  |  |  |  |
|   | 所在院/察: 人文学院                                                                                                    | <b>专业</b> 第54大类              | 联系方式                                                                                                    |  |  |  |  |
|   | 自我简介                                                                                                    |                              |                                                                                                    |  |  |  |  |
|   | (孫学专业、已有知识积累可加也提供前部的此事,等习                                                                                                    | 研究/(编统分平)                    |                                                                                                    |  |  |  |  |
|   | Rd14                                                                                                    |                              |                                                                                                    |  |  |  |  |
|   |                                                                                                    | $\Diamond$                   |                                                                                                    |  |  |  |  |

### 3.4.2项目中检

暂时没发布,图片操作后续补充

流程是由管理员开启项目中检控制,学生登录系统后可找到对应项目点击"项目 中检"按钮,按要求填写好对应信息点击提交即可。

### 3.4.3 项目结题

暂时没发布,图片操作后续补充 流程是由管理员开启项目结题控制,学生登录系统后可找到对应项目点击"项目 结题"按钮,按要求填写好对应信息点击提交即可。

### 3.5 双创项目模块

3.5.1 项目申报

1)项目申报

点击"个人中心-学生主页"按钮进入个人主页,找到"双创项目申报"菜单, 点击右上角"申报"按钮。

| 🎯 南昌大学 大                                                        | 学生创新创                                 | 业教育管理                                | <b>聖平台</b>        |           |         | <b></b>            | 6666666 / 測试学生<br>个人中心 ~         |
|-----------------------------------------------------------------|---------------------------------------|--------------------------------------|-------------------|-----------|---------|--------------------|----------------------------------|
| 首页                                                              | 5 学科竞                                 | <u>憲</u> 科社                          | 研选题 历             | 同項目       | 新闻动态    | 资讯下载               | 学生主页                             |
| <b>測试学</b><br>第111年<br>学分                                       | * <b>生李(666666)</b><br>院   测试大类<br>记录 |                                      |                   |           |         |                    | 退出                               |
| 2 双创项目中报                                                        | 双创项目申报                                |                                      |                   |           |         |                    | <b>以</b> 中报                      |
| <ul> <li>8, 科研训练项目</li> <li>9 学科完善报告</li> <li>1 学分申报</li> </ul> | 双创                                    | 12.7测试双创项目<br>申报年度:2021<br>项目结整-项目立项 | ▋<br>项目负责人: 湾试学生李 | 项目关型:大学生  | 创新训练项目  | 重项                 | 看申报 调整预算<br>目中检 项目变更<br>日结题 成员变更 |
| <ul> <li>         ·</li></ul>                                   | 双创                                    | 00001<br>申报年度: 2019<br>项目申报-申报中      | 项目负责人:测试学生李       | 项目类型:大学生) | 创新加速项目  | <b>修</b><br>项<br>项 | 改申报 调整预算<br>日中检 项目变更<br>目结题 成员变更 |
|                                                                 | 双创                                    | 4.6测试项目<br>电影电源: 2022                | · 百百五事 1、 至过型生态   | 百日展刊,十学生  | 白銀石の名下口 | <b>修</b><br>项      | 改申报 调整预算<br>目中检 项目变更             |

选择项目类型:大学生创新训练项目、大学生创业训练项目、大学生创业实践项

目

|         | 选择申请项目类型 |    | ×  |
|---------|----------|----|----|
|         |          |    |    |
| * 项目类型: | 请选择项目类型  | ~  |    |
|         |          |    |    |
|         |          |    |    |
|         |          | 取消 | 确定 |

进入报名界面后按要求填写对应信息,点击提交即可

| 高昌大学<br>Koncilianie Universitätiery | 大学生创新创业教育       | 管理平台    |         |             |      | 666666 / 憲法学生享<br>个人中心 ~ |   |  |
|-------------------------------------|-----------------|---------|---------|-------------|------|--------------------------|---|--|
|                                     | 首页    学科竞赛      | 科研选题    | 历届项目    | 新闻动态        | 资讯下载 |                          |   |  |
| 大学生创新                               | <b>听训练项目申</b> 请 |         |         |             |      | Ą                        |   |  |
| 基本信息                                |                 |         |         |             |      |                          | 4 |  |
| *项目名称                               | 调输入项目名称         |         |         |             |      |                          |   |  |
| * 來證美別                              | 调选择来源关制         |         | *推荐学校   | 请选择推荐学校     |      |                          |   |  |
| • 所罵一级学科:                           | 请选择乐丽一级学科       |         | *所属二级学科 | 浙选择所属二级学校   |      |                          |   |  |
| - 实施起始时间                            | 目 请法华工编起3001间   |         | *预计完成时间 | 四 通道等部计完成时间 |      |                          |   |  |
| 項目備介:                               | 诸能入项目简介         |         |         |             |      |                          |   |  |
|                                     |                 |         |         |             |      | 0:500                    |   |  |
| 項目负责人                               |                 |         |         |             |      |                          |   |  |
| 账号:                                 | 666666          | 姓名: 所成  | 74.9    | 性别          | 用    |                          |   |  |
| 所在她/系:                              | BAFR            | 专业: 第日に | GR      | * 联系方式      |      |                          |   |  |

2) 修改申报

在未审核的前提下可对申报内容进行修改,点击"修改申报"按钮对信息进行修改后点击提交即可;如已审核则需要找老师退回后进行修改,请仔细填写后再提交。

| <b>测试</b> :<br>测试 <sup>:</sup><br>学:                     | <b>*生李(666666)</b><br>院 湖试大类<br>记录                |                   |                |                             |                      |
|----------------------------------------------------------|---------------------------------------------------|-------------------|----------------|-----------------------------|----------------------|
| 文创项目申报                                                   | 双创项目申报                                            |                   |                |                             | 息申报                  |
| <ul> <li>執研训练项目</li> <li>学科竞赛报名</li> <li>学分申报</li> </ul> | 12.7测试双创项目<br>双创<br>申报年度:2021<br>项目结整-项目立项        | ]<br>项目负责人: 测试学生李 | 项目类型:大学生创新训练项目 | 查看申报<br>项目中检<br>项目场题        | 调整预算<br>项目变更<br>成员变更 |
| ■ 经费申报 ■ 个人资料                                            | 00001<br>取创 申报年度: 2019<br>项目中报-申报中                | 项目负责人:测试学生李       | 项目类型:大学生创新训练项目 | <b>修改申报</b><br>项目中检<br>项目结题 | 调整预算<br>项目变更<br>成员变更 |
|                                                          | 4.6测试项目<br>取创<br><sup>申报年度:2022</sup><br>项目中报-中报中 | 项目负责人:测试学生李       | 项目类型:大学生创新训练项目 | 修改申报<br>项目中检<br>项目精题        | 调整预算<br>项目变更<br>成员变更 |
|                                                          | 00001<br>双创 申报年度: 2019<br>项目申报-申报中                | 项目负责人:测试学生李       | 项目关型:大学生创新训练项目 | <b>宣音申报</b><br>项目中全<br>项目括题 | 调整预算<br>项目变更<br>成员变更 |

3)项目送审

老师审核通过后,需要点击"项目送审"按钮进入学院审核流程。学院审核、教 务审核通过则项目立项。

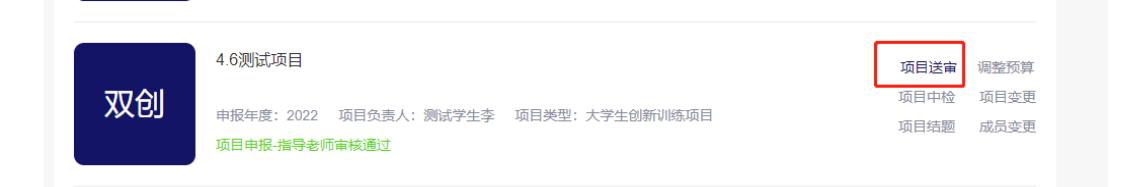

# 3.5.2 项目中检

 1)项目中检是指对该项目进行中期检查,流程为管理员开启项目中检控制后, 可登录系统,找到所申报项目点击"项目中检"按钮后按要求填写相关信息。点 击提交即可。。

| 1 | 项目研究进展情况                                               |
|---|--------------------------------------------------------|
| * | 项目研究进展情况项目研究                                           |
| I | 项目研究存在的主要问题及应对措施                                       |
| * | 项目研究存在的主要问题及应对措施项目研究存在的主要问题及应对措施项目研究存在的主要问题及应对措施       |
| I | 项目研究下阶段主要任务及时间进程安排                                     |
| * | 项目研究下阶段主要任务及时间进程安排项目研究下阶段主要任务及时间进程安排项目研究下阶段主要任务及时间进程安排 |
| I | 项目经费使用情况                                               |
| * | 项目经费使用情况项目经费使用情况                                       |
|   |                                                        |

# 3.5.3 项目变更

 1)项目变更是指对该项目进行延期或中止,流程为管理员开启项目变更控制后, 可登录系统,找到所申报项目点击"项目变更"按钮选择项目中止或项目延期后 提交即可。

|                                                                                                    | <b>学生李(666666)</b><br>芹院   测试大类<br>分记录                                                           |                                                                    |                              |                                                                                                    |
|----------------------------------------------------------------------------------------------------|--------------------------------------------------------------------------------------------------|--------------------------------------------------------------------|------------------------------|----------------------------------------------------------------------------------------------------|
| <ul> <li>2 次回场目中段</li> <li>6 科研制地运用目</li> <li>2 学科教育报告</li> <li>2 学分申报</li> <li>6 使要申报</li> <li>1 公要申报</li> <li>1 个人资料</li> </ul> | 双創頃目申根<br>取創<br>相段年度:2<br>項目結整項<br>00001<br>印度年度:2<br>項目結整項<br>00001<br>印度年度:2<br>項目結整項<br>00001 | (約)项目<br>021 项目负责人: 测试学生李 项目类<br>自立项<br>019 项目负责人: 测试学生李 项目类<br>频中 | 型:大学生创新问85项目<br>型:大学生创新问85项目 | <ul> <li>単作化</li> <li>重要申記 電話が話</li> <li>第日中位 活目支互</li> <li>第日時話 成员支充</li> <li>梯女中校 電影交互</li> <li>第日中位 活用支互</li> <li>第日大学 活用支互</li> <li>第日大学 活用支互</li> </ul> |
|                                                                                                    |                                                                                                  | 项目变更                                                               |                              | >                                                                                                    |
| 项目变更列表                                                                                                    |                                                                                                  |                                                                    |                              | 发起变更                                                                                                    |
| 变更时间                                                                                                    | 变更类型                                                                                             | 延期时间                                                               | 审批状态                         | 操作                                                                                                    |
|                                                                                                    |                                                                                                  | 暂无数据                                                               |                              |                                                                                                    |
|                                                                                                    |                                                                                                  |                                                                    |                              |                                                                                                    |
|                                                                                                    |                                                                                                  | 项目变更                                                               |                              | ×                                                                                                    |
| 项目变更:                                                                                                    | 请选择项目                                                                                            | 变更类型                                                               |                              | ~                                                                                                    |
|                                                                                                    | 而日终止                                                                                             |                                                                    |                              |                                                                                                    |
|                                                                                                    | 项目延期                                                                                             |                                                                    |                              |                                                                                                    |
|                                                                                                    |                                                                                                  |                                                                    |                              |                                                                                                    |

### 3.5.4 成员变更

1)成员变更是指对该项目的成员进行新增、删除、替换等操作,流程为管理员 开启成员变更控制后,可登录系统,找到所申报项目点击"成员变更"按钮后新 增或删除项目成员发起变更

| 🕘 南昌大学 大                                                                                                    | 学生创新创业教                            | 育管理平台                                       |           |          | · · · · · · · · · · · · · · · · · · · | 6666 / 测试学生系<br>个人中心 ~     |
|----------------------------------------------------------------------------------------------------|------------------------------------|---------------------------------------------|-----------|----------|---------------------------------------|----------------------------|
| 首页                                                                                                    | 学科竞赛                               | 科研选题                                        | 历届项目      | 新闻动态     | 资讯下载                                  |                            |
| <b>测试学</b><br>测试学时<br>学分                                                                                                    | <b>生李(666666)</b><br>虎] 测试大类<br>记录 |                                             |           |          |                                       |                            |
| 糞 双创项目申报                                                                                                    | 双创项目申报                             |                                             |           |          |                                       | 昆申报                        |
| <ul> <li>              A研训练项目<br/>·</li></ul>                                                                                                    | 12.7澳<br>双创<br>项目结                 | <b>试双创项目</b><br>度:2021 项目负责人: 测试学生<br>基项目立项 | ⊨李 项目类型:大 | 学生创新训练项目 | 查看申<br>项目中<br>项目结                     | 报 调整预算<br>验 项目变更<br>成员变更   |
| <ul> <li>经费申报</li> <li>1</li> <li>1<td>00001<br/><b>双创</b> 申报年<br/>项目申</td><td>度: 2019 项目负责人: 测试学生<br/>报-申报中</td><td>≓李 项目类型:大</td><td>学生创新训练项目</td><td>修改申<br/>项目中:<br/>项目结</td><td>报 调整预算<br/>验 项目变更<br/>题 成员变更</td></li></ul> | 00001<br><b>双创</b> 申报年<br>项目申      | 度: 2019 项目负责人: 测试学生<br>报-申报中                | ≓李 项目类型:大 | 学生创新训练项目 | 修改申<br>项目中:<br>项目结                    | 报 调整预算<br>验 项目变更<br>题 成员变更 |

|        |     | 成员变更 |      | ×    |
|--------|-----|------|------|------|
| 成员变更列表 |     |      |      | 发起变更 |
| 变更时间   | 变更前 | 变更后  | 审批状态 | 操作   |
|        |     | 暂无数据 |      |      |
|        |     |      |      |      |

|          |     |       | 发起 | 变更          |          |     |            |      |
|----------|-----|-------|----|-------------|----------|-----|------------|------|
| 变更前成员    |     |       |    |             |          |     |            |      |
| 学号       | 姓名  | 所在院   | 愿  | 1           | 专业       |     | 联系电话       | 工作分工 |
| 8888888  | 测试A | 软件学   | 院  | 计算          | 轨Ⅱ类      | 1   | 3030303030 | 22   |
| 变更后成员    |     |       |    |             |          |     |            | 新增   |
| 学号       | 姓名  | 所在院/系 | 45 | <u> 11/</u> | 联系电话     | Ŧ   | 工作分工       | 操作   |
| 88888888 | 测试A | 软件学院  | 计算 | 机工类         | 13030303 | 030 | 22         | 删除   |
|          |     |       |    |             |          |     |            | 提交取消 |

# 3.5.5 项目结题

 1)项目结题是指对该项目进行结题,流程为管理员开启项目结题控制后,可登 录系统,找到所申报项目点击"项目结题"按钮按要求填写相关信息点击提交即 可。

| SANCHANG UNIVERSITY                                                                                                    | 別新创业教育官场                                                                                                    | 里半台                                                                       |                                                                                                    |                                 | 个人中心 ~                                                                                                    |
|----------------------------------------------------------------------------------------------------|----------------------------------------------------------------------------------------------------|---------------------------------------------------------------------------|----------------------------------------------------------------------------------------------------|---------------------------------|----------------------------------------------------------------------------------------------------|
| 首页                                                                                                    | 学科竞赛    科                                                                                                    | 研选题 历届项目                                                                  | 新闻动态                                                                                                    | 资讯下载                            |                                                                                                    |
| <b>测试学生李(66)</b><br>测试学院 测试术<br>学分记录                                                                                                    | <b>6666)</b><br>类                                                                                                    |                                                                           |                                                                                                    |                                 |                                                                                                    |
| 💈 双创项目申报 🛛 双创项                                                                                                    | 短目申报                                                                                                    |                                                                           |                                                                                                    |                                 | 昆申报                                                                                                    |
| <ul> <li></li></ul>                                                                                                    | 12.7测试双创项<br>中报年度: 2021<br>项目结整-项目立项                                                                                                    | 目<br>项目负责人:测试学生李 项目类<br>5                                                 | 理:大学生创新训练项目                                                                                                    | ٢                               | 查看申报 调整预算<br>项目中检 项目变更<br>项目结题 成员变更                                                                         |
| <ul> <li>         经费申报         第 个人资料           </li> </ul>                                                                                                    | 00001                                                                                                    | 项目杂志人·潮讨学生夺 项目送                                                           | 思・大学生创新训练项目                                                                                                    |                                 | 修改申报 调整预算<br>项目中检 项目变更                                                                                      |
|                                                                                                    | 项目申报-申报中                                                                                                    | AUXED (1991) T.F. AUX                                                     |                                                                                                    |                                 | 项目结题 成员变更                                                                                                   |
| (1) 南昌大学                                                                                                    | 项目申报·申报中<br>大学生创新创业教育                                                                                                    | 育管理平台                                                                     |                                                                                                    | aaaaaa 💀                        | 項目結題 成员変更<br>/ 動成学生孝<br>中心 〜                                                                                |
| () 南 5 大 乎                                                                                                    | 這目申报-申报中<br>大学生创新创业教育                                                                                                    | 育管理平台<br>科研議 历篇例目                                                         | 新闻なな                                                                                                    | 888888<br>人个<br><b>珍イ/开资</b>    | 項目结翻 成员変更<br>/ 意成学生来<br>中心 ~                                                                                |
| (参) ある大子<br>(Access December 1)<br>大学生创新     (基本信息)                                                                                                    | □ 100 項目申記 申認中       □ 100 項目申記 申認中       ○ 100 ○ 100                                                                                                    | 奇管理平台<br>科研选题 历国项目                                                        | (1) (1) (1) (1) (1) (1) (1) (1) (1) (1)                                                                                                    | 666666<br>个人<br>资讯 <b>下级</b>    | 項目結題 成员交更<br>(動成学生家<br>中心 >                                                                                 |
| ● A S 大 学<br>Note where the second second | <ul> <li>「展中紀」 EUG</li> <li>「原日和泉中報中</li> <li>大学生创新创业教育</li> <li>デ料泉着</li> <li>新训练项目结题</li> <li>12.7muKXelfäll</li> </ul>                                                                                                    | 奇管理平台<br>科研选系 历届项目                                                        | 新阀动态                                                                                                    | 888888<br>人人<br><b>9947 JH的</b> | 項目話題 成员交更<br>/創試学生存<br>中心 ~                                                                                 |
| ● あらたで<br>たごという。                                                                                                    | <ul> <li>「現中税」E00<br/>項目申税申報中</li> <li>大学生创新创业教育</li> <li>取 学科充着</li> <li>新训练项目结题</li> <li>12.7%に28/98</li> <li>「22.7%に28/98</li> </ul>                                                                                                    | 新日本2011 1000 11 ≠ ● 41日本<br>育管理平台<br>科研改築 万副項目                            | キャント 1 2009 (1400 941)<br>新闻功な:<br>を 指用大学                                                                                                    | 665556<br>大人<br>第十 开始           | 項目話題 成员交更<br>/創試学生享<br>中心 ><br>◆                                                                            |
| ● ある大学<br>Marce Water<br>大学生创新 ▲ 本信息 ・近日名称: ・近日名称: ・近日名称: ・元明外期: ・所属一句字称:                                                                                                    | ボ展中紀、E00<br>返日申記申報中                                                                                                    | 6日14日(1 1585)117 6日24<br>育管理平台<br>林研改築 万届9日<br>・瓶年早年<br>・瓶年早年             | <ul> <li>新設力本</li> <li>新設力本</li> <li>総高大学</li> <li>第二次第二</li> </ul>                                                                                                    | 665558<br>小人<br>按讯 <b>下记</b>    | 項目結題 成员交更<br>(風ば学生孝<br>中心 ><br>▼<br>▼                                                                       |
| ● あらたで<br>Marce Water<br>た学生创ま<br>基本信息<br>・注目名称:<br>・注目名称:<br>・注目名称:<br>・注目名称:<br>・注目名称:<br>・注目名称:<br>・注目名称:<br>・注目名称:<br>・<br>・<br>・<br>・<br>・<br>・<br>・<br>・<br>・<br>・<br>・<br>・<br>・<br>・<br>・<br>・<br>・<br>・<br>・                                                                                                    | ボ展中記 E00<br>酒目中島・申級中<br>大学生创新创业教育<br>高3<br>アオれ充着<br>新训练项目结题<br>12.7%LCC8(高目<br>ア生に通知主義第<br>ビデー<br>日本<br>12.7%LCC8(高目<br>12.7%LCC8(高目<br>12.7%LCC8(12.7%LC8(12.7%LC8(12.7%LC8(12.8%LC8(12.8%LC | 第日本語の(**1608)119 年前日本<br>育管理平台<br>料研設施 历期項目<br>**高学科<br>**高学科<br>**所確一限学科 | <ul> <li>新潟政務た</li> <li>新潟政務た</li> <li> <ul> <li>             ・</li> <li>             ・</li> <li>             ・<td>666666<br/>六人<br/>班子 新名</td><td>項目話題 成员交更<br/>/創始学生芽<br/>中心 &gt;<br/>▼<br/>マ<br/>マ<br/>-<br/>-<br/>-<br/>-<br/>-<br/>-<br/>-<br/>-<br/>-<br/>-<br/>-<br/>-<br/>-</td></li></ul></li></ul> | 666666<br>六人<br>班子 新名           | 項目話題 成员交更<br>/創始学生芽<br>中心 ><br>▼<br>マ<br>マ<br>-<br>-<br>-<br>-<br>-<br>-<br>-<br>-<br>-<br>-<br>-<br>-<br>- |

2)提交材料后等待老师及管理员审核,安排专家进行评审,根据专家意见对材料进行修改后再次提交。

### 3.6 学科竞赛模块

### 3.6.1 项目申报

1)项目申报

登录系统后点击学科竞赛菜单,找到需要申报的学科竞赛项目点击"参赛报名", 按要求填写相应的信息点击提交即可

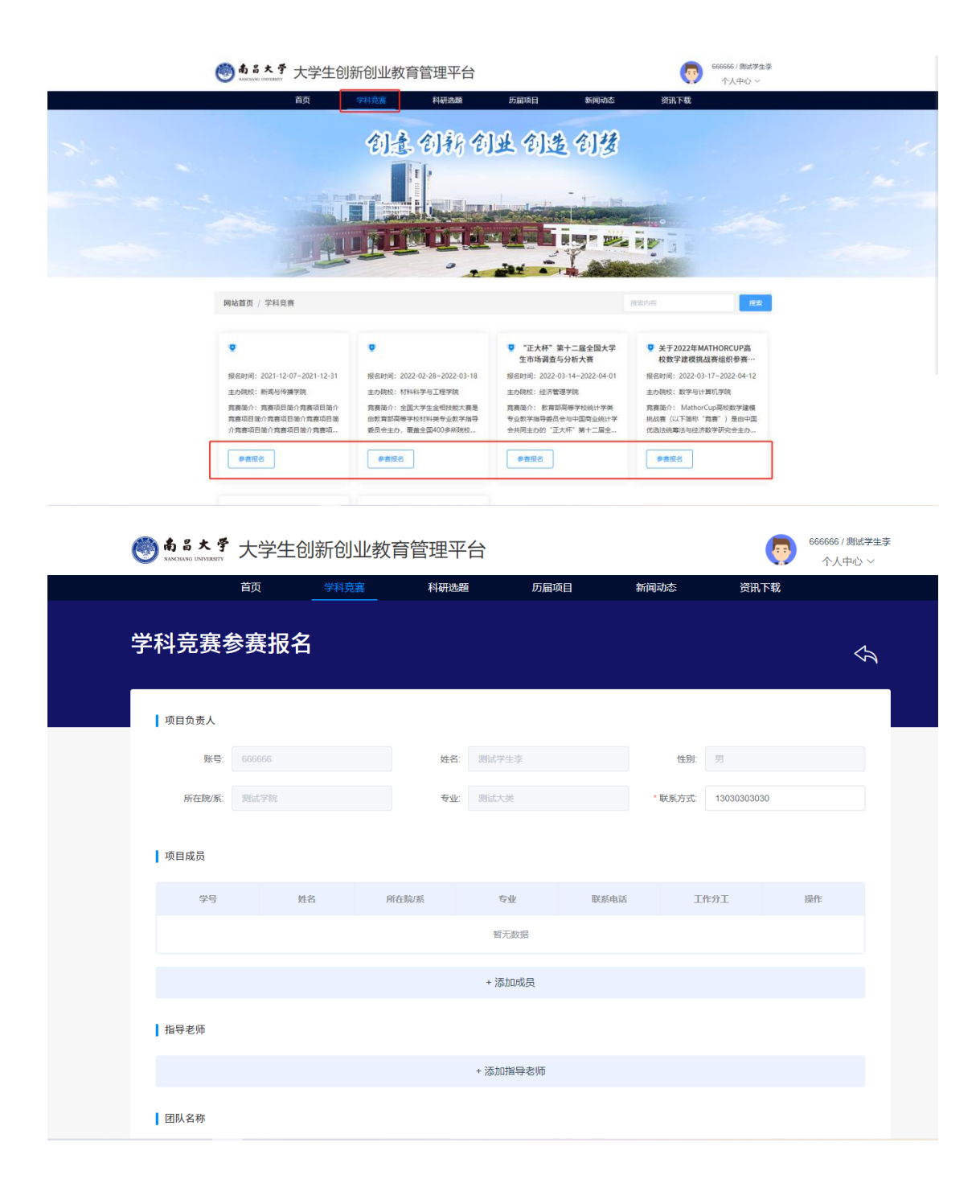

2) 修改申报

在未审核的前提下可对申报内容进行修改,点击"修改申报"按钮对信息进行修改后点击提交即可;如已审核则需要找老师退回后进行修改,请仔细填写后再提交。

3) 专家评审及颁奖

报名成功后等待老师审核,审核通过后老师会组织专家对项目进行评审,评审结 束后会进行颁奖。

### 3.7 学分认定模块

#### 3.7.1 学分认定

1)登录成功后,点击个人中心-学生主页,找到学分申报菜单,点击右上角"申报"按钮。

| ▼ 双曲字分童修干台         ×         ▼ 創新台边就育管理干台         ×         +           ← → C         ■ sclypt.ncu.edu.cn/credit/student/creditDeclare |                                                                                                    | ✓ - □ ×                                                                    |
|----------------------------------------------------------------------------------------------------|----------------------------------------------------------------------------------------------------|----------------------------------------------------------------------------|
| <b>● 南昌大学</b> 大:                                                                                                    | 学生创新创业教育管理平台 💿                                                                                               | ◎ \$\$\$\$\$\$\$\$\$\$\$\$\$\$\$\$\$\$\$\$\$\$\$\$\$\$\$\$\$\$\$\$\$\$\$\$ |
| 10.0<br><b>第15</b> 年<br>第115年                                                                                                    | - 学科竞赛 科研选额 历届项目 新闻动态 资讯下载<br>                                                                               | 学生主页<br>通出                                                                 |
| 学分<br>2. 双如语目中报                                                                                                    | 学分认定中限                                                                                                    | <b>C</b> ##38                                                              |
| <ul> <li>(1) 建中心地发展     </li> <li>(2) 穿和武衡报告</li> <li>(3) 穿砂細紙</li> </ul>                                                              | 次创学分(法法项目类)<br>連程(码:1103H00001 申請人: 測述学生寺 获得学分: 2分 成绩:<br>2022 包括创造项目 12.7期(CR创造目<br>申集中)                    | 修改中报                                                                       |
| ◎ 经票申报<br>其) 个人进程                                                                                                    | 双加学分(学科養養美)         理想学品:103KU0802         申慮人:第述学生幸 获得学分:202 高端:           2022 学科講員 12.7期試学科範囲         申慶中 | 修改申报                                                                       |
|                                                                                                    | 次前学分(文体英)         (理解で表):103KU0800         申請人: 第回ボ学主事 萩原学分:259 点(第):<br>2022 文体列第に項目<br>協会教育年に基立            | 宣募中段                                                                       |
|                                                                                                    | < 1 > 服住 1 页                                                                                                 |                                                                            |

2)进入学分申报界面后,按要求填写相关信息,选择指导老师,选择学分获取 途径(注:每种类型项目只可以进行一次学分申请),实践类、学科竞赛类 可选择对应项目进行申报;境外研修类、发明创造类、学生论文类则需要手 动输入项目名称进行申报。另外艺术类只能选择"刘丹杨"为指导老师、体 育类只能选择"刘光宇"为指导老师、研修类只能选择"钟铃"为指导老师, 其他类别随意。

| 学分申报      |           |           |                                               |         |         |             |        | ¢,       |
|-----------|-----------|-----------|-----------------------------------------------|---------|---------|-------------|--------|----------|
|           |           |           |                                               |         |         |             |        | <u> </u> |
| 项目负责人     |           |           |                                               |         |         |             |        |          |
| 医带:       | 666666    |           | 姓名                                            | 测试学生李   | 性別:     | 男           |        |          |
| 所在腕/系:    | 测试学院      |           | 专业                                            | 劉武大英    | • 联系方式: | 13030303030 |        |          |
| a Dave    |           |           |                                               |         |         |             |        |          |
| 指导老师      |           |           | 选择指导                                          | 老师      |         |             |        |          |
| Je        | ŧ:        |           | Q #8                                          |         | 性別      | 请选择         |        |          |
| 所在院       | 所:        |           | 职称                                            |         | 联系方式    |             |        |          |
|           |           |           |                                               |         |         |             |        |          |
| 申请信息      |           |           |                                               |         |         |             |        | _        |
| * 学分获取途   | 径: 请选择    | 选择        | 学分获取途径                                        |         |         |             |        |          |
| *学分申请项    | i=:       |           |                                               |         |         |             |        |          |
| 证明材料      |           |           |                                               |         |         |             |        |          |
| 文件。 编辑。   | 插入。 视图。 相 | 名式 - 表格 - |                                               |         |         | ● 附件上传      | ● 图片上传 |          |
| M B Z     | ¥ € E E E |           | h ∂ <u>I</u> , ×, >                           | c o {i} |         |             |        |          |
| - = = - = | · 🖉 🖿 👁   |           | <u>∎                                     </u> | M - 50  |         |             |        |          |

温馨提示:学科竞赛学分比较特殊,申请学科学分时如选择好学分获取途径后没 有项目请点击"添加项目"自行添加。

| 联系方式 |
|------|
|      |
|      |
|      |
|      |
|      |
| ④ 添加 |
|      |
|      |

进入添加项目弹框后,选择竞赛名称、竞赛年份(如 2020 年)、赛事届数(如第 一届)、冠名(如蓝桥杯)、选择竞赛区域、选择竞赛层级

|    |        |         | 添加学科竞  | 讓项目      |         |       | × |
|----|--------|---------|--------|----------|---------|-------|---|
| -  | * 竞赛名称 | 请选择竞赛名称 | ~      | * 竟赛举办年份 | 目 选择年   |       |   |
| 号: | * 竞赛届别 | 请输入竞赛届别 |        | 冠名       | 请输入竞赛冠名 |       |   |
| 系: | * 竟赛区域 | 请选择竞赛区域 | $\sim$ | * 竟赛层级   | 请选择竞赛层级 | ~     |   |
|    |        |         |        |          |         |       |   |
| 账  |        |         |        |          |         | 取消 确定 |   |

3)所有信息填写完成后在此处上传证明材料(上传图片格式),如有附件可一并 上传,没有的话可不用上传,填写完毕后点击"提交"按钮即可,(注:在 未审核的情况下可以修改,审核后则无法修改,请仔细填写检查后在提交)

| 《1十字 明編 》 加入 》 193            | 图▼ 格式▼ 表格▼                                              |                   | ● 陷件上传 | ● 图片上传    |
|-------------------------------|---------------------------------------------------------|-------------------|--------|-----------|
| ∎ B <i>I</i> ⊻ <del>S</del> ≣ | ΞΞΞΞΞ 66 h + <u>I</u> x x <sub>2</sub> x <sup>2</sup> ↔ | (;)               |        |           |
| - 13 - 13 - 8                 |                                                         | 20                |        |           |
|                               |                                                         |                   |        |           |
|                               |                                                         |                   |        |           |
|                               |                                                         |                   |        |           |
|                               |                                                         |                   |        |           |
|                               |                                                         |                   |        |           |
|                               |                                                         |                   |        |           |
|                               |                                                         |                   |        |           |
|                               |                                                         |                   |        |           |
|                               |                                                         |                   |        |           |
|                               |                                                         |                   |        |           |
|                               |                                                         |                   |        | 0字由TINY驱动 |
|                               |                                                         |                   |        |           |
| 申请附件(获奖证书、专                   | 利证书、发表文章等的复印件等)                                         |                   |        |           |
|                               |                                                         | 0                 |        |           |
|                               |                                                         | ረቀን               |        |           |
|                               | 支持格式: rar.zip.doc.docx.                                 | pdf,单个文件不能超过100MB |        |           |
|                               |                                                         |                   |        |           |